## 自助投递机操作指南

一、自助投递

将网上报销单/薪酬发放表以及原始凭证按顺序准备好。 在自助机主界面上,点击"网上自助投递"按钮。

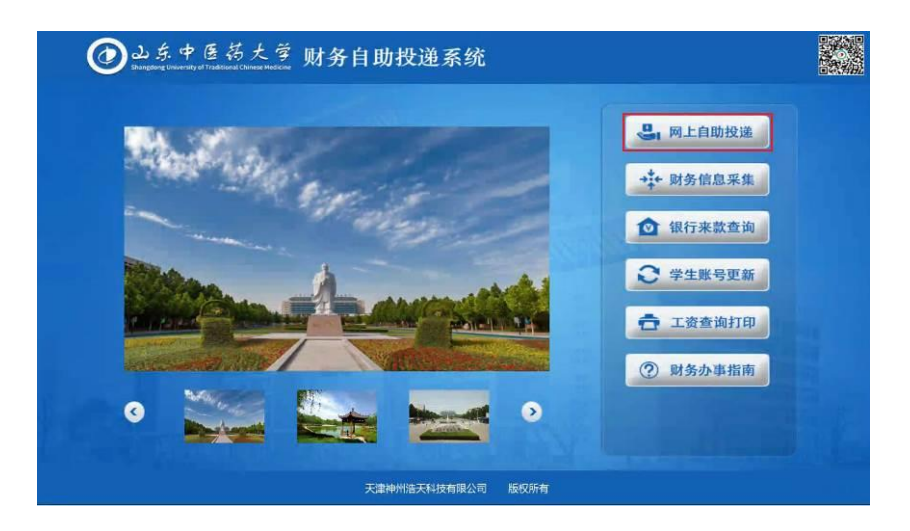

根据提示,在投递机下方的扫描区域,扫描网上预约报销单/薪酬发放表上方二维码。将扫描完的网上报销单/薪酬发放表以及原始凭证,放入自助投递机旁边准备好的专用文件袋中。

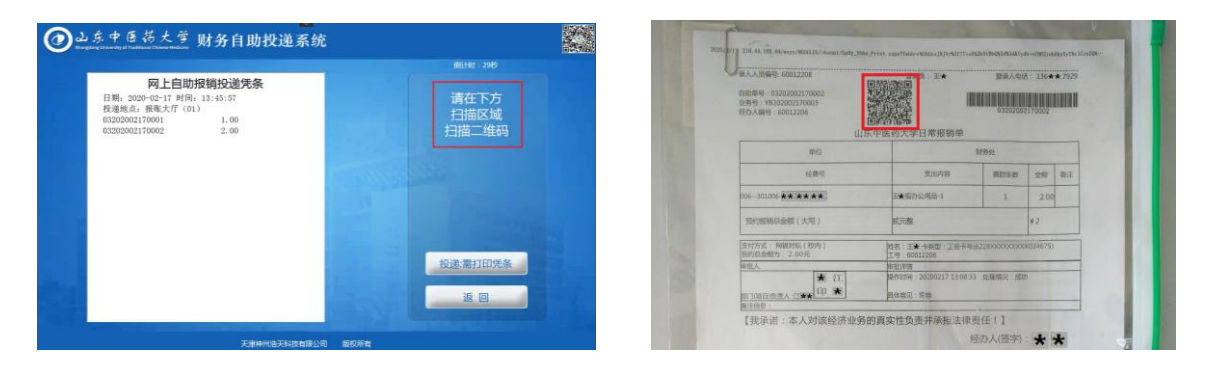

一次可扫描多笔单据,全部单据扫描完毕后,点击"投递:需打印凭 条"按钮,投递口打开,待凭条打印完毕后,取走凭条。

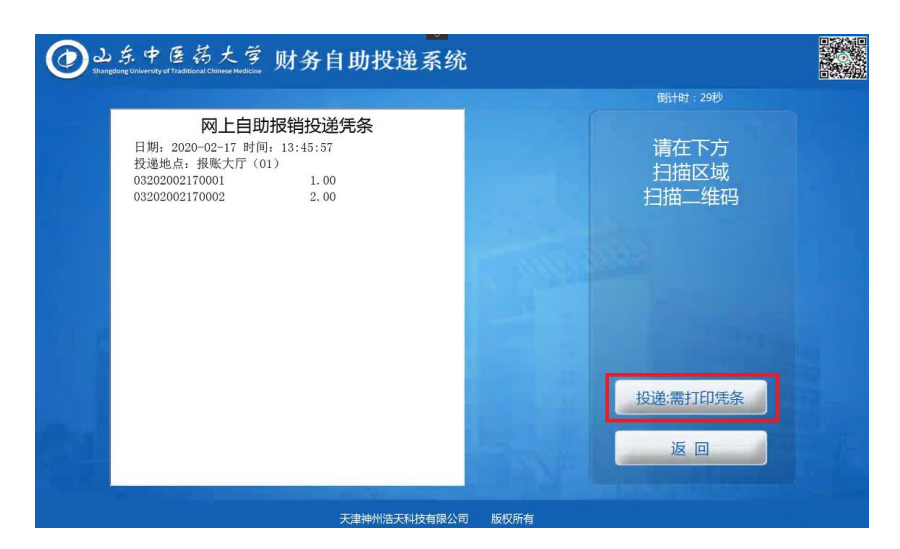

将文件袋投入投递口中,注意:投递口打开时间为 60 秒,请尽快投 递不要超时。

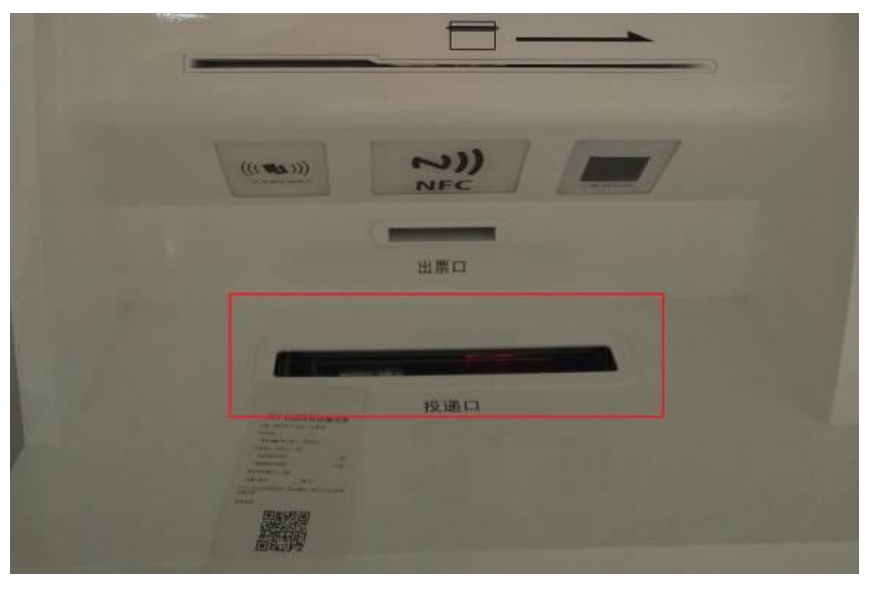

点击"投递完成"按钮,完成投递。

| ≥<br>した中医药大学财务自助投递系经<br>Drungtorg University of Traditional Chinere Medicine | ŕ.                         |
|------------------------------------------------------------------------------|----------------------------|
|                                                                              | 倒计时:29秒                    |
| 请投递                                                                          | 投递完成<br>按"投递完成"按钮<br>关闭投递口 |
|                                                                              |                            |
|                                                                              | 投递需打印凭条                    |
| 天津神州流天科技有服火                                                                  |                            |

## 二、财务信息采集

在自助机主界面上,点击"财务信息采集"按钮。

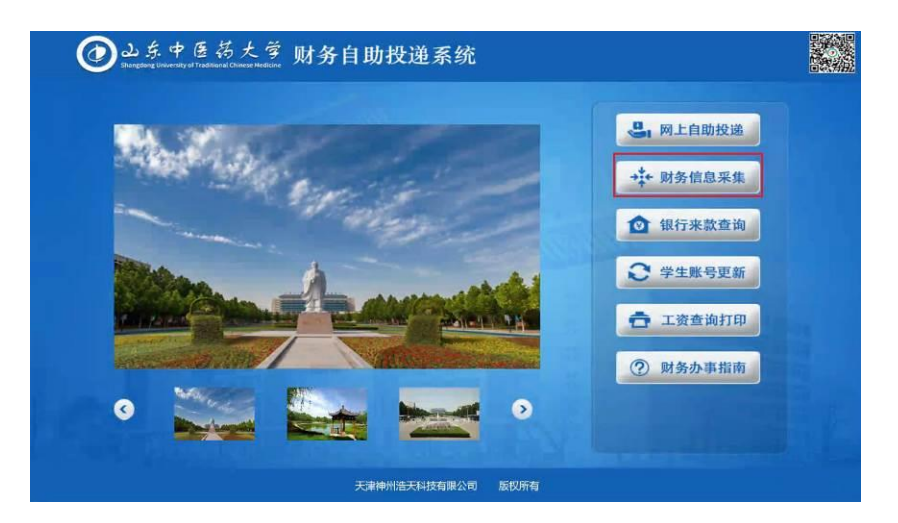

根据提示在机器下方扫描个人身份证。

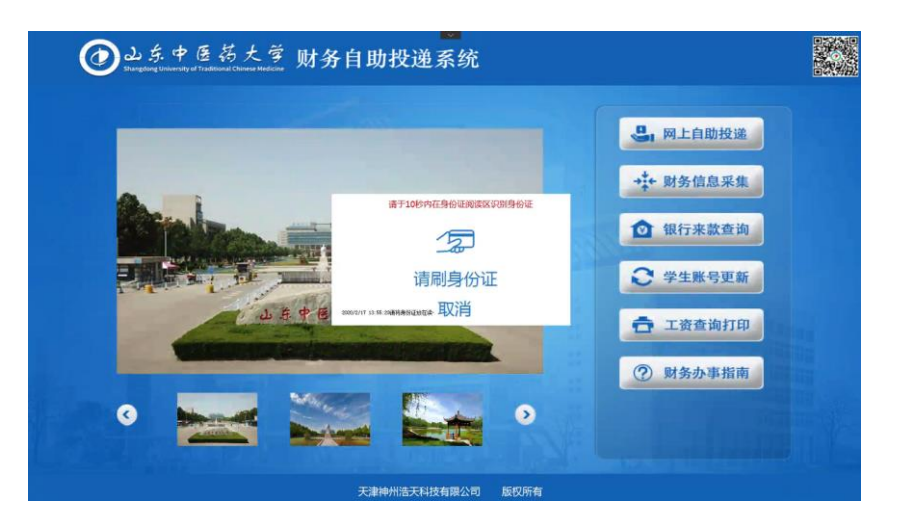

点击"刷卡"按钮,可刷银行卡或输入个人银行卡信息,注意刷银行 卡时,磁条面向上。

| C dd 55. | 中医药大零财务自助投递系统<br>Heldered Chrone Maginat |                               |  |
|----------|------------------------------------------|-------------------------------|--|
| 教职工信息——  |                                          | Ritht : 11b                   |  |
|          | 12208 姓名:王本                              |                               |  |
| 报账卡号:    | 622845 <b>******</b> 75                  | 3                             |  |
|          |                                          |                               |  |
| 八年上      |                                          | 请在下方刷卡                        |  |
| 437      | 02027777777777                           | 安 不来银门下马<br>按【保存】按钮<br>进行数据更新 |  |
|          |                                          | 2.4                           |  |
|          |                                          | 返日                            |  |
|          |                                          |                               |  |
|          | 天津神州浩天科技有限公司 版权所有                        |                               |  |
| 1000     | and the second second second             |                               |  |

三、学生账号更新

在自助机主界面,点击"学生账号更新"按钮。

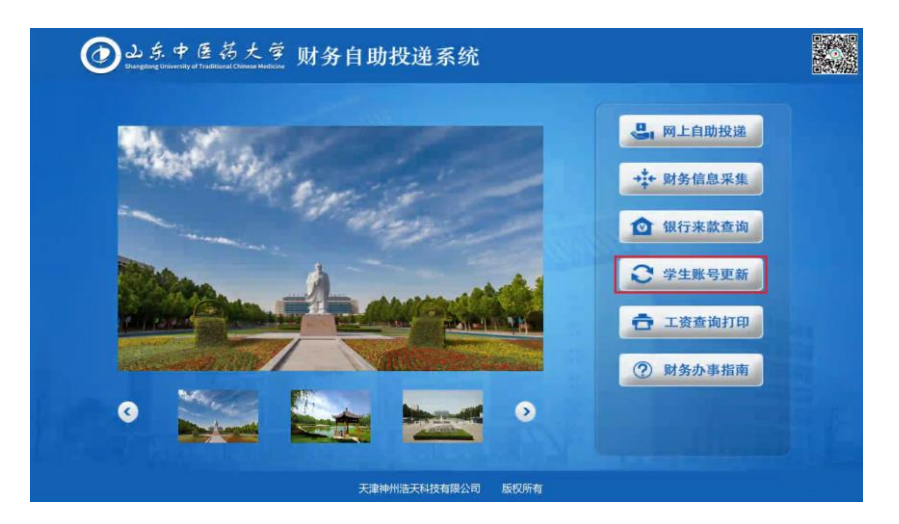

根据提示在机器下方扫描身份证,点击"刷卡"按钮,可通过刷银行 卡或输入个人银行卡信息。

四、工资查询打印

在自助机主界面上,点击"工资查询打印"按钮。

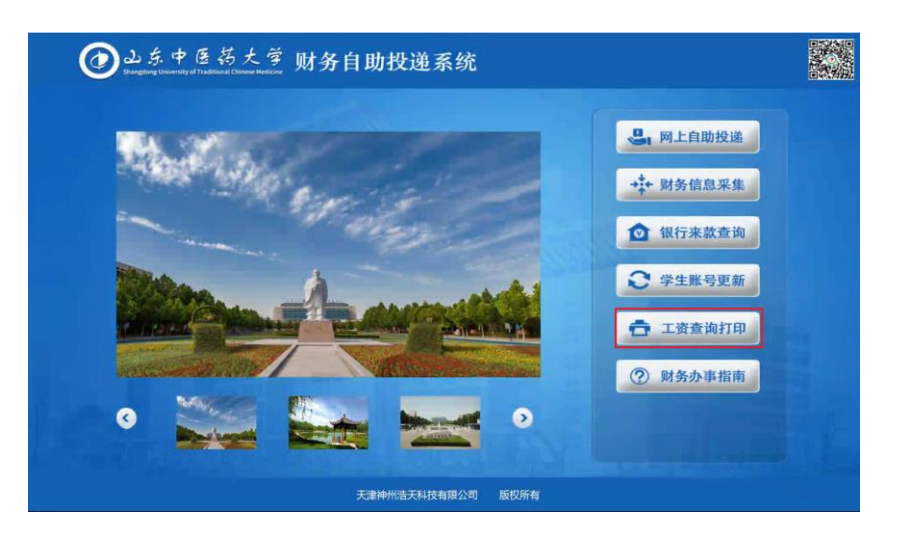

根据提示在机器下方扫描个人身份证,可查询本人各月工资情况,打 印本人当月工资情况。

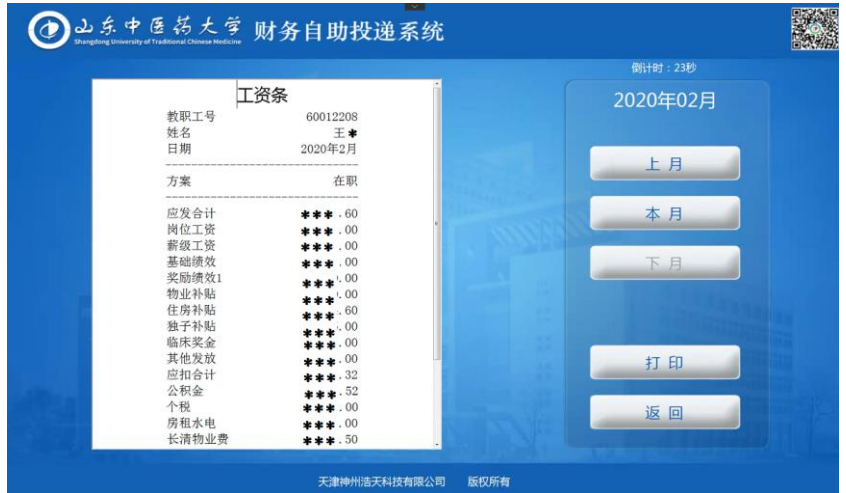